其它功能 **范爱国** 2006-07-10 发表

## IX1000添加全局热备盘(global spare)的方法

关键字:

IX1000;全局热备盘;global spare

内容摘要: 为IX1000中的阵列添加全局热备盘

正文:

鼠标右键点击目录树中的NeoStor服务器名,从弹出的快捷菜单中选择[RAID管理]菜单项,进入raid co nsole管理界面.在RAIDConsole的磁盘列表区域中,鼠标右键单击待添加作为全局备件的磁盘,系统 弹出对话框,选择"Assign as Global Spare"前的单选按钮,单击<OK>按钮,完成全局备件的添加。 注意:建议使用一整个硬盘作为热备盘,不要在热备盘上建raid